هيئة الزكاة والضريبة والجمارك Zakat,Tax and Customs Authority

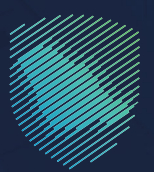

## دليل المستخدم <mark>لآلية إشعار عن إقامة فعالية</mark> داخل المملكة

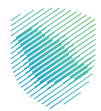

## عن الدليل

يوضح هذا الدليـل للمسـتوردين العامليـن فـي مجـال الفعاليـات والمعـارض آليـة التقدم بإشـعار مسـبق لهيئـة الـزكاة والضريبـة والجمـارك بإقامـة فعاليـة أو معـرض داخـل المملكـة عبـر موقعهـا الإلكتروني.

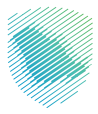

## خطوات الاستفادة من الخدمة

- 1 . الدخول إلى موقع هيئة الزكاة والضريبة والجمارك الإلكترونى عبر الرابط: www.zatca.gov.sa
  - 2 . الضغط على «الخدمات الإلكترونية» من أعلى القائمة في الصفحة الرئيسية.

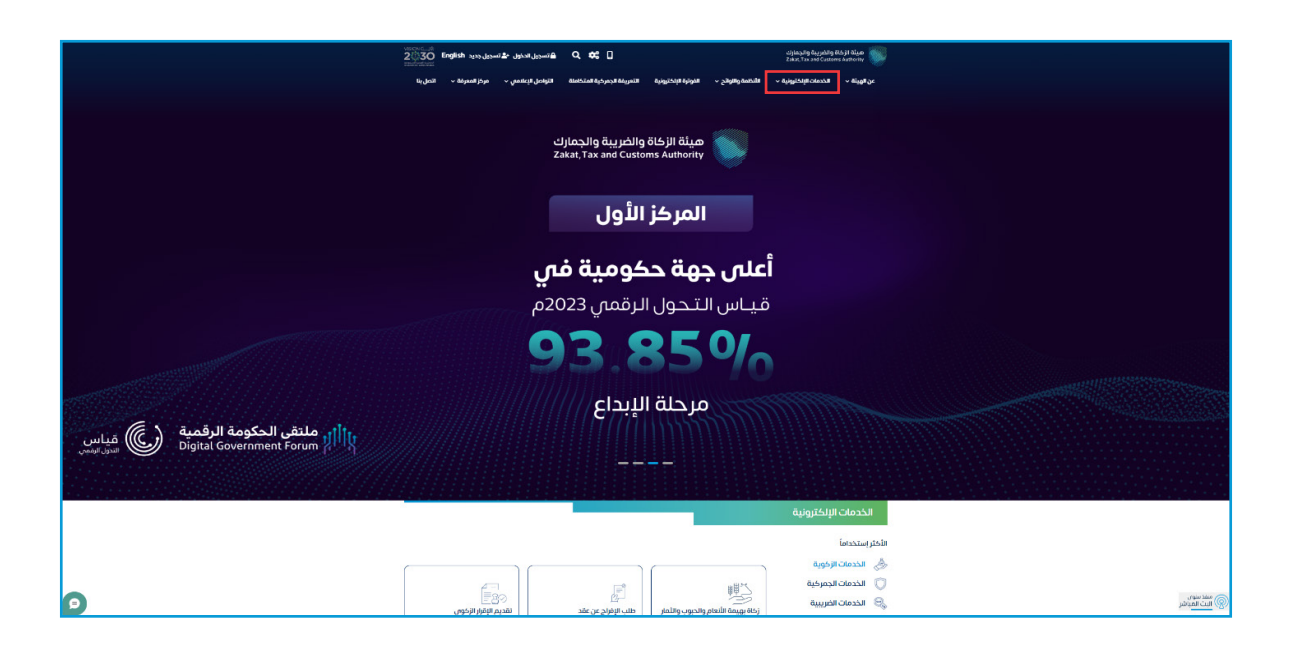

**3** . الضغط على «إشعار عن إقامة فعالية داخل المملكة» ثم «الدخول للخدمة».

| ، التواحي الإعلاميني – مرجز المعرفات – الديل ينا                      | الذونرة الإلخترونية التدريفة الجدرخية المتخاط | ة «   الددمات الإنجازونية      الأنظمة والوقح  « | میلهٔ از داده واندینهٔ واندینهٔ واندهای<br>کشهر کند معادمه کمی کند که ک                                                                   |
|-----------------------------------------------------------------------|-----------------------------------------------|--------------------------------------------------|----------------------------------------------------------------------------------------------------|
| الداسية التقدير له لاحساب المفض<br>الماني بلومانين<br>الماني الومانين | ليت<br>نموذج تفتيش اليخوت والسفن<br>السياحية  | لا متعلام عن الرسوم المؤجلة                      | لي)<br>نظام إدارة المزادات العامة                                                                                                    |
| لي<br>الاسلاماني من رحمة مخلص<br>جمرهن                                | الجمرخية<br>طباعة البطاقة الجمرخية            | تى<br>مىلىغة تقرير الواردات للىيانات<br>الجمرخية | الله بهيمة الألعام والحبوب.<br>والأمار                                                                                                    |
| المعاملات.<br>توريد المعاملات                                         | عليه إضافة مفوفين لوسطاء<br>الشحن             | الشجل وسطاء الشحن                                | إشعر عن إقامة فعلية حدى<br>المحكة المحكة<br>الميلان المراض الماسي في مع ال<br>الميلان المراض المراض المراض<br>الحكول للخدمة<br>وحف الخدمة |
| ענעסטק געניק אונן (TTR) וועסטק געניק אונן                             | التسجيل في نظام (RFS)                         | استعراف فاتورة البيان الجمرخمي                   | تقديم طلب إغفاء الأرضيات                                                                                                    |
| ی<br>دنغ مربیه اندان عال المنشان<br>الاجینیه                          | تقديم إقرار ضريبة القيمة<br>المضافة           | التسجيل في ضريبة القيمة<br>المضافة (منشآت)       | المامش الريح للسيارات<br>المستعملة                                                                                                    |

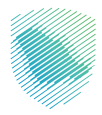

4 . تسجيل الدخول باسم المستخدم وكلمة المرور.

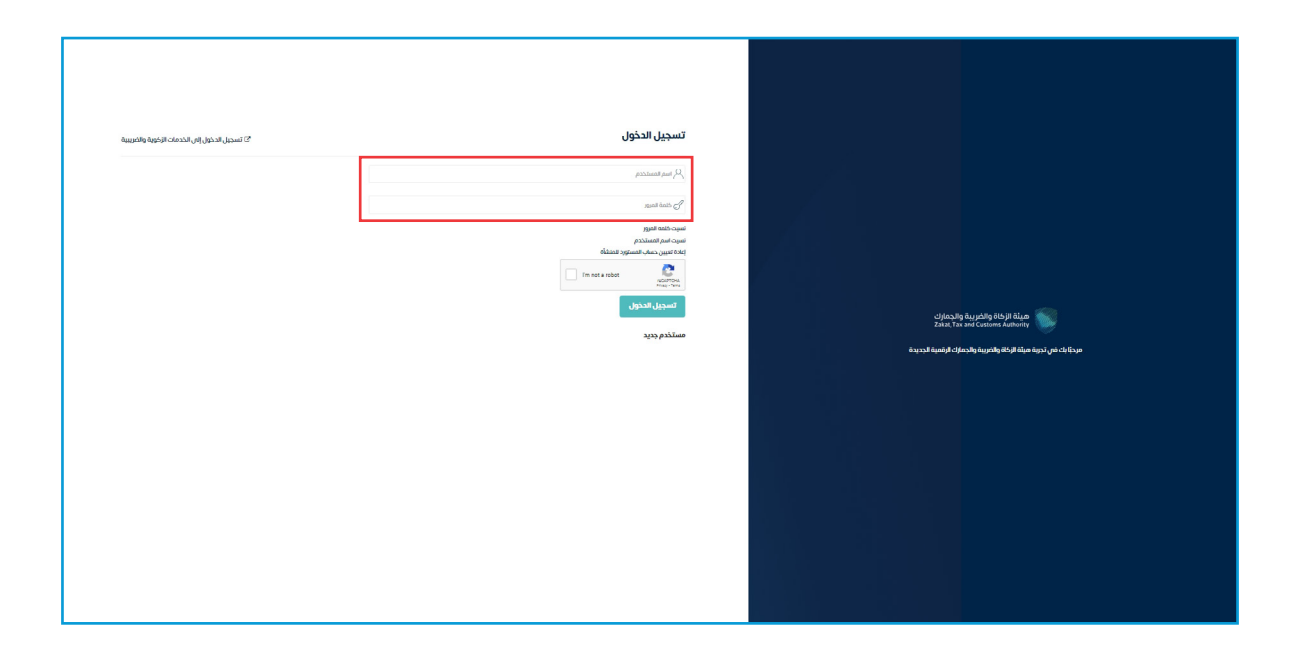

5 . إدخال رمز التحقق المُرسل في رسالة نصية على جوالك.

| نسجيل الدخول إلى الخدمات الزكوية والضرير | ז ד ד ד ד ד ד ד ד ד ד ד ד ד ד ד ד ד ד ד                                                      |                                                                   |
|------------------------------------------|----------------------------------------------------------------------------------------------|-------------------------------------------------------------------|
|                                          | من فضلك ادخل خود التفعيل الذي تم ارساله على الهاتف الجوال الخاص يك<br>خود التفعيل :<br>ارسال |                                                                   |
|                                          |                                                                                              | ميثة الزخاة والضريبة والجمارك<br>Zakat, Tax and Customs Authority |
|                                          |                                                                                              | مرحبًا بك فس تجربة صيئة الزكاة والضريبة والجمارك الرقمية الجديدة  |
|                                          |                                                                                              |                                                                   |
|                                          |                                                                                              |                                                                   |
|                                          |                                                                                              |                                                                   |
|                                          |                                                                                              |                                                                   |
|                                          |                                                                                              |                                                                   |

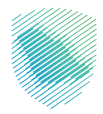

**6** . تعبئة البيانات المطلوبة، ثم الضغط على «إرسال».

| Q English ( |                                 |                             |                                    | هيئة الزكاة والضريبة والجمارك<br>Zakai, Tax and Customs Authority |  |
|-------------|---------------------------------|-----------------------------|------------------------------------|-------------------------------------------------------------------|--|
| النحل بنا   | لنواصل لإعلامي 👻 مرخز المعرفة 🗸 | النعريقة الجمرخية المتكاملة | ىظمة والوائح 🗸 الفوترة الإلكترونية | عن الهيئة 🔶 الخدمات الإلكترونية 🔶 الأ                             |  |
|             |                                 |                             |                                    |                                                                   |  |
|             |                                 |                             | فعالية داخل المملكة                | خدمة الإشعار عن إقامة                                             |  |
|             |                                 |                             |                                    | الرئيسية > الخدمات الإجرائية للمستوردين                           |  |
|             |                                 |                             |                                    |                                                                   |  |
|             |                                 |                             |                                    |                                                                   |  |
|             |                                 |                             |                                    |                                                                   |  |
|             |                                 |                             |                                    | يبانات الجهه المنظمه                                              |  |
|             | ىمىز                            | ועמה וו                     | اسم الجهة المنظمة *                | رقم المعرف •<br>اختر رقم المعرف                                   |  |
|             |                                 |                             |                                    |                                                                   |  |
|             |                                 |                             |                                    | ييانات ممثل الجهة المنظمة                                         |  |
|             |                                 | البريد الإنكتروني *         |                                    | اسم الممثل *                                                      |  |
|             |                                 |                             |                                    |                                                                   |  |
|             |                                 | رقم تواصل إضافي             |                                    | رقم تواصل المنسق *                                                |  |
|             | XXX                             | XXXX                        | XXX                                | XXXX                                                              |  |
|             |                                 |                             |                                    |                                                                   |  |
|             |                                 |                             |                                    | بيانات الفعالية                                                   |  |
|             |                                 | عنوان الفعالية *            |                                    | اسم الجهة الإشرافية *                                             |  |
|             |                                 |                             |                                    | XXXXXXXX                                                          |  |
|             |                                 | The dial atom is the        |                                    | المرابق المغالبة بالآ                                             |  |
|             |                                 | עניין דעראי דעראי אייראיי   |                                    | تاريخ بداية المعادية                                              |  |
|             |                                 |                             |                                    | فالمقالمة                                                         |  |
|             |                                 |                             |                                    | مترتع معمانين                                                     |  |
|             |                                 |                             |                                    |                                                                   |  |
|             | X                               | I Ballinat                  |                                    | 1.0MuTaletal Ja                                                   |  |
|             |                                 | <b>نوع الإحدان</b>          |                                    | ه نعم                                                             |  |
|             |                                 |                             |                                    | n                                                                 |  |
|             |                                 |                             | 0                                  | هل ترغب بالربط مع أنظمة الهيئة:                                   |  |
|             |                                 |                             |                                    | ⊖نعم<br>⊖لا                                                       |  |
|             |                                 |                             |                                    | ملاحظات                                                           |  |
|             |                                 |                             |                                    |                                                                   |  |
|             |                                 |                             |                                    |                                                                   |  |
|             | 2                               |                             |                                    | مستئدات اضافية                                                    |  |
|             | احتر الملف                      |                             |                                    | -<br>اختر الملف                                                   |  |
|             |                                 |                             |                                    |                                                                   |  |
|             |                                 |                             |                                    | إضافة مرفق                                                        |  |
|             |                                 |                             |                                    |                                                                   |  |
|             |                                 | إلغاء                       | إرسال                              |                                                                   |  |
|             |                                 |                             |                                    |                                                                   |  |

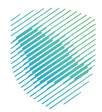

**7 .** سيظهر إشعار بأنه تم تقديم الطلب بنجاح.

| ملكة                                           | خدمة الإشعار عن إقامة فعالية داخل الم<br>مسيحينية                                                                                                    | خد               |
|------------------------------------------------|----------------------------------------------------------------------------------------------------|------------------|
| a tana jang a ta                               | an 2<br>An 2<br>Xasar Tae and California Authority                                                                                                    |                  |
| (Little, 1000000000000000000000000000000000000 | ומי גרפס והתכהה אירוב היא היא אירוב היא היא אירוב היא היא אירוב היא היא אירוב היא היא היא היא היא היא היא היא ה<br>היא היא היא היא היא היא היא היא היא היא | رقه              |
|                                                | weitriscene .                                                                                                    |                  |
|                                                | لمستحدية<br>يبانت ممثل الجزية المنظمة                                                                                                    | мų               |
| البريد الإنكانوني *                            | اسم الممثل +                                                                                                    | -                |
|                                                |                                                                                                    |                  |
| رقم تواصل إضافني<br>ممد                        | رقم تواصل الملسق *<br>مده                                                                                                    | nöj              |
|                                                |                                                                                                    |                  |
|                                                | ងរូលេសី «អំវរ្ម                                                                                                    | ж <u>ы</u>       |
| عنوان الفعالية •                               | اسم الجهة الإشرافية •<br>ب                                                                                                    |                  |
|                                                |                                                                                                    |                  |
| • anitanii elatin Shiri                        | ىرىخ بداية الفعانية •<br>ا                                                                                                    | 10               |
|                                                | شرح القعانية *                                                                                                    | هر.              |
|                                                |                                                                                                    |                  |
| »<br>نوع الإدخان                               | من اديك استيرادات ».                                                                                                    | مل               |
|                                                | ن يَحم<br># #                                                                                                    | io<br>18         |
|                                                | من ترغب بالربط مع أنظمة الويلة: O<br>ان لحم                                                                                                    | <b>من</b><br>ان. |
|                                                | 28                                                                                                    |                  |

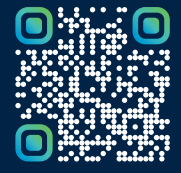

امسح هـــذا الكـود للاطّلاع علـــــــ آخر تحديث لهـذا المستند وكــافة المستندات المنشورة أو تفضل بزيارة الموقع الإلكتروني zatca.gov.sa